# Calgin GHID DE CREARE ȘI UTILIZARE CONT

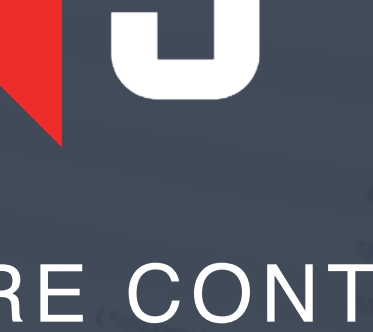

### **1** Accesare Calendis: business.calendis.ro

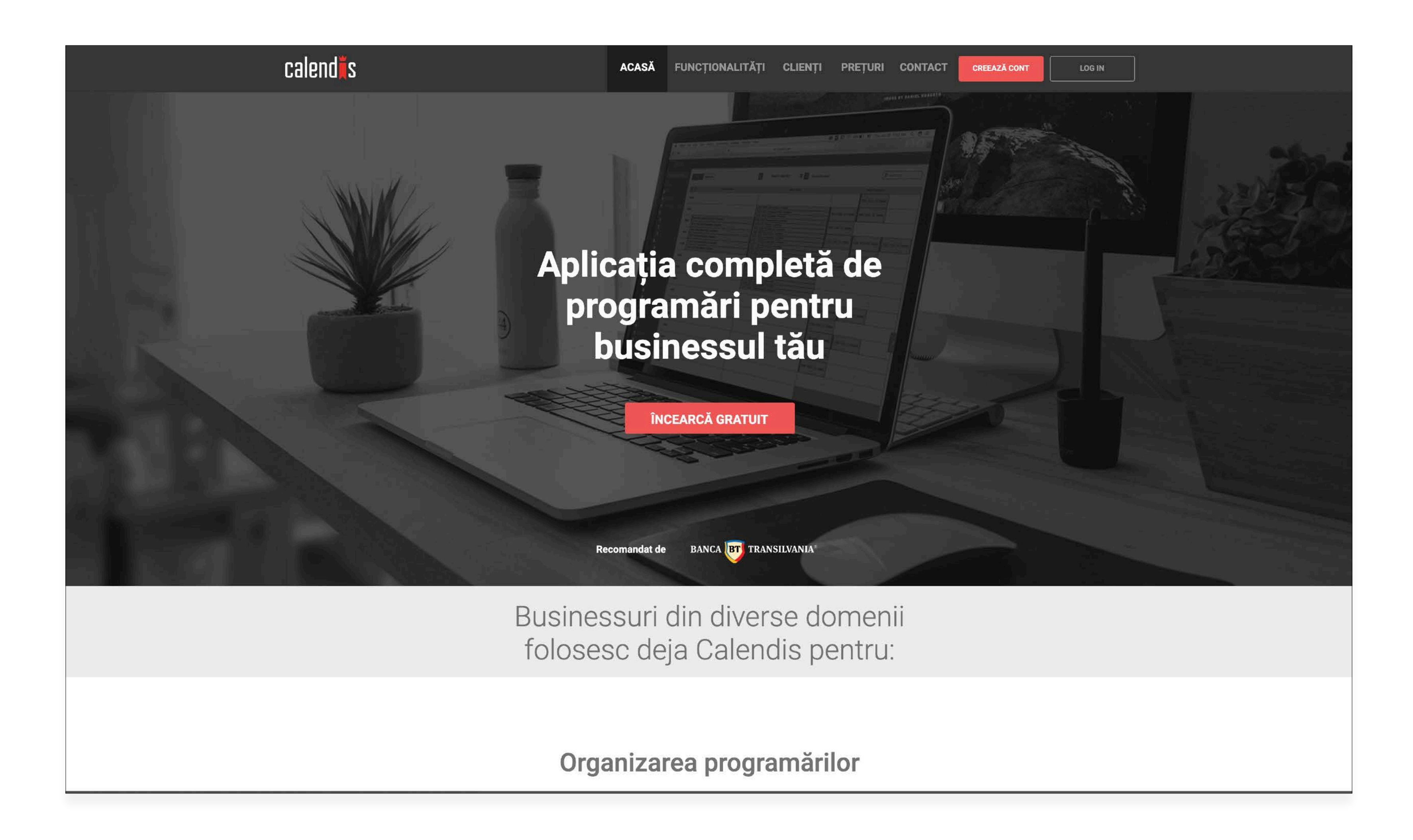

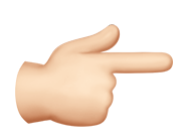

Accesați siteul https://business.calendis.ro/ pentru creare cont.

### **2.1 Creare cont:** business.calendis.ro

| calendis      | ACASĂ FUNCȚIONALITĂȚI CLIENȚI PREȚURI CONTACT CREEAZĂ CONT                                                                                                    |
|---------------|----------------------------------------------------------------------------------------------------|
| ta ta Creează | -ți cont pentru afacerea ta                                                                                                    |
| Ai acc        | es timp de o lună la pachetul<br>Calendis GRATUIT                                                                                                    |
|               | Selectază domeniul businessului tău*          Augurăni       •         Nume business*       •         Introdu ruanele businessului tău       •         Ernail*       •         Introdu ernailui care va fi foloat la crearea contului       •         Telefon*       •         Introdu tare va fi foloat la crearea contului       •         Folosești serviciile Banca Transilvania pentru Companii?       •         Acces 6 luni GRATUIT       •         Orni înregistrarea în Calendis ești de acord cu <u>Termenii și</u> condițiile noastre. Datele tale conform Regulamentului General de Prelucrare privind Datele așa cum apar și în Politica de confidențialitate Calendis Business.         *informații ebilgatorii       * |

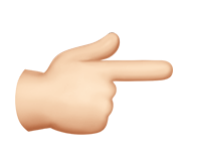

Pentru a beneficia de serviciile Calendis este nevoie de înregistrarea instituției pe site și de crearea unui cont.

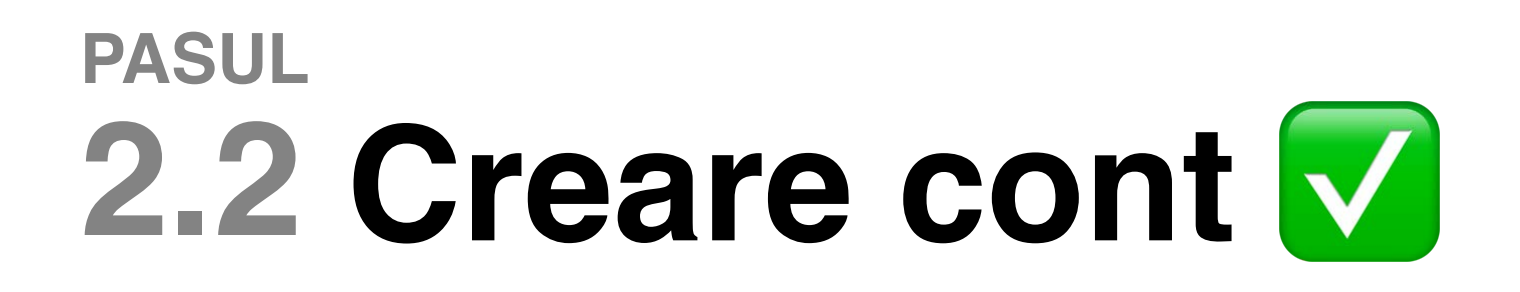

calendĭs FUNCȚIONALITĂȚI CLIENȚI PREȚURI CONTACT ACASĂ Contul tău Calendis Business a fost creat cu succes Mulțumim că ai ales să folosești Calendis Business, aplicația completă de programări pentru businessul tău Verifică-ți email-ul cu care te-ai înscris pentru a-ți activa contul Calendis Business. În cazul în care nu-l găsești în Inbox, verifică și în folderul Spam. După activarea contului, urmează să-l setezi. Contactează-ne cu încredere dacă ai nevoie de asistență în setarea sau folosirea aplicației.

Contul a fost creat. Accesați adresa de email folosită la înregistrarea pe platformă (detalii în următorul pas).

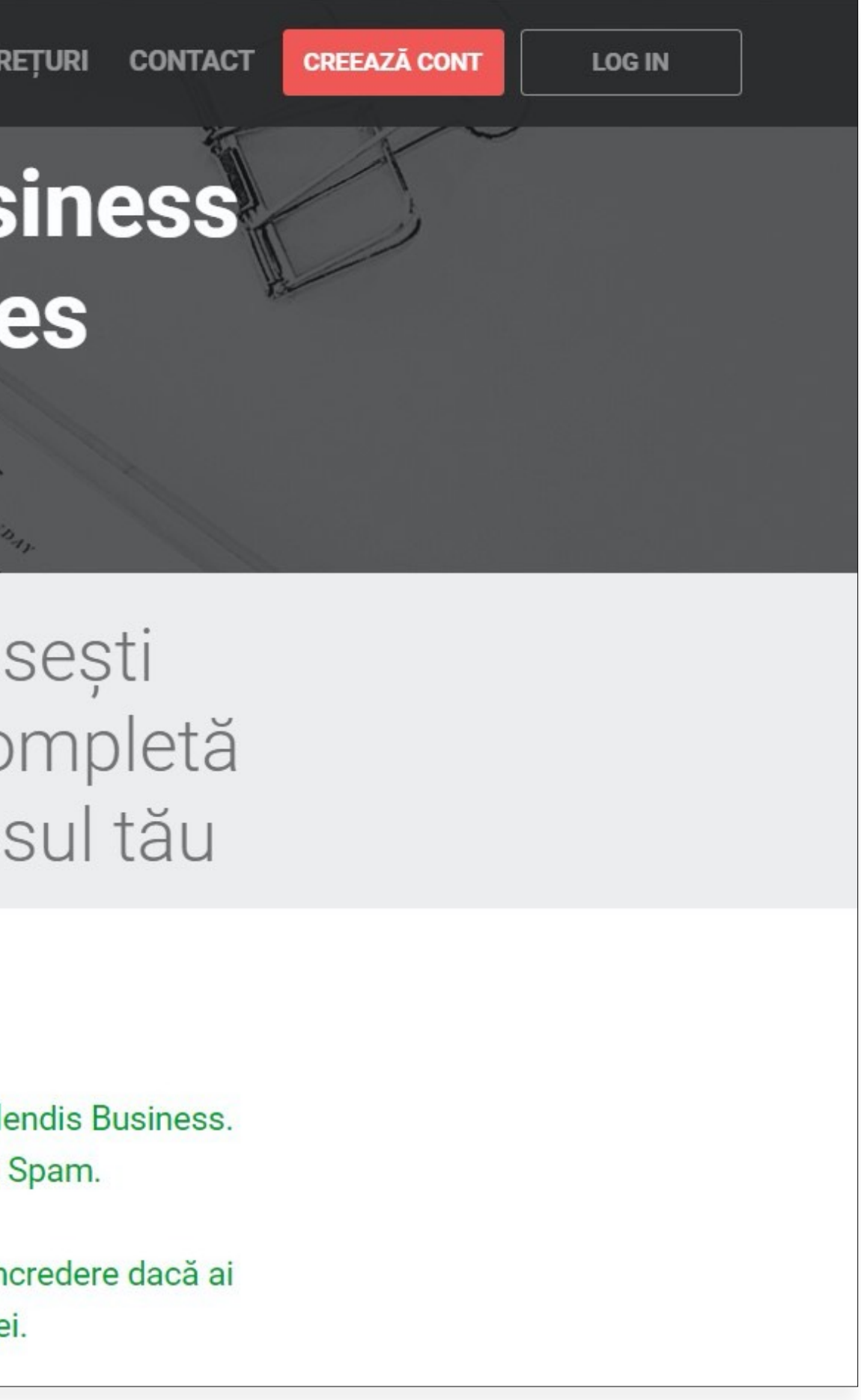

### PASUL 2.3 Creare cont: activare prin e-mail

| 😑 M Gmail                                 | Q Caută în e-mailuri                                                                                  |
|-------------------------------------------|----------------------------------------------------------------------------------------------------|
| - Scrie                                   |                                                                                                    |
| Mesaje primite 2                          | Salut,                                                                                                |
| ★ Cu stea                                 | Contul tău Calendis Business a fost creat                                                             |
| <ul><li>Amânate</li><li>Trimise</li></ul> | Îndată ce ți-ai activat contul poți începe s                                                          |
| Mesaje nefinalizate                       | Business <mark>gratuit o lună</mark> , timp în care k<br>funcționalitățile aplicației: platforma de p |
| Mai multe                                 | SMS-uri gratuite pentru notificarea clien<br>e-mail marketing.                                        |
|                                           | ACTIVEAZĂ CONT                                                                                        |
|                                           | Calendis va creste performanta husinessu                                                              |
| Niciun chat recent<br>Inițiază unul nou   | Crearea și organizarea flexibilă a prog                                                               |
| <b>2 Q C</b>                              | <ul> <li>Notificări SMS trimise clienților tăi<br/>programări ratate</li> </ul>                       |

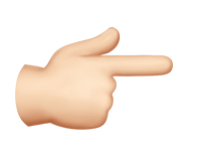

După crearea contului este necesară verificarea emailului pentru confirmare. Apasați pe butontul ACTIVEAZĂ CONT.

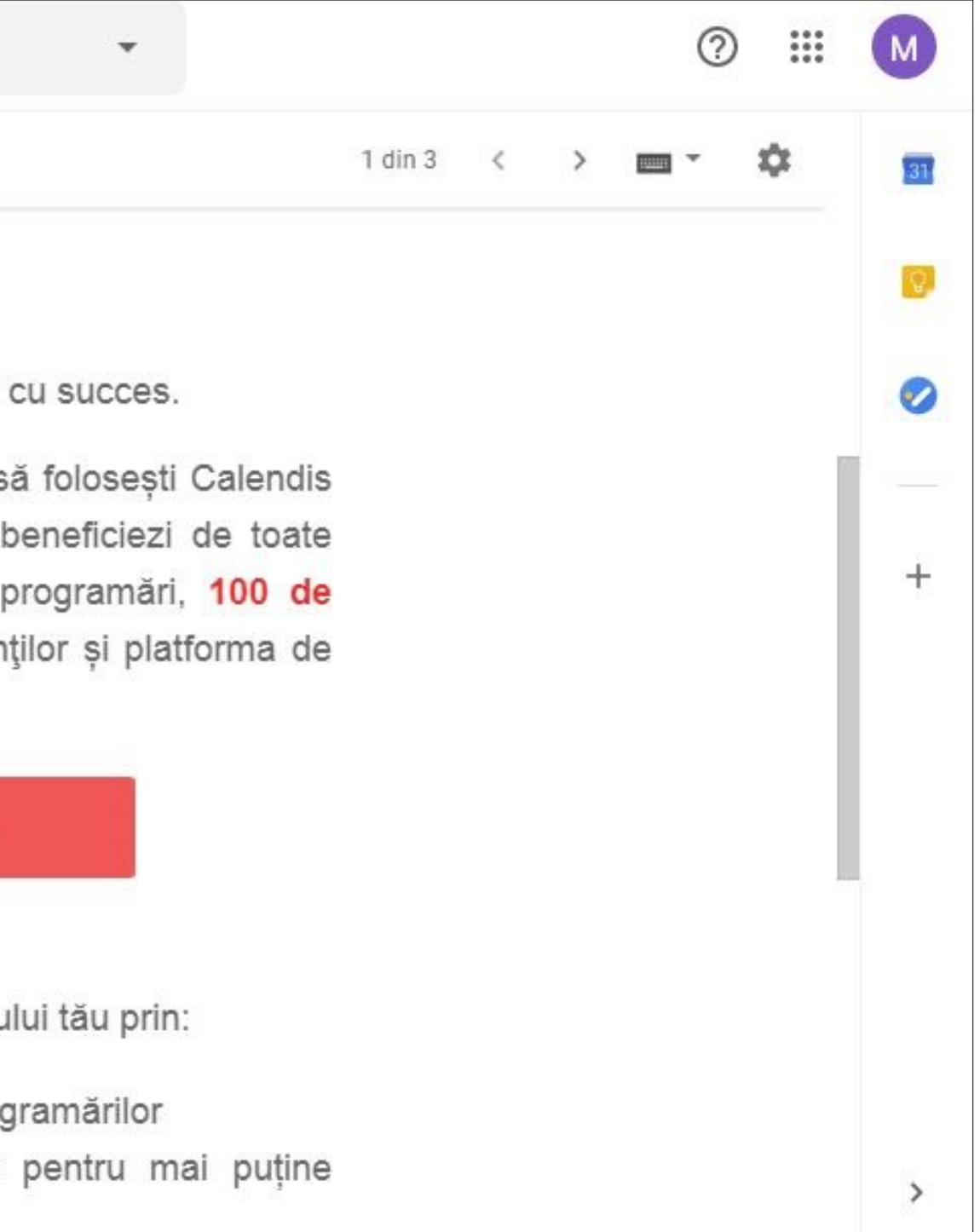

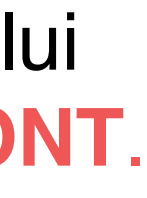

### **PASUL 3.1 Accesare cont: setare parolă**

| -     |                                         |                                                                                                    |                                 |
|-------|-----------------------------------------|----------------------------------------------------------------------------------------------------|---------------------------------|
|       | Alina                                   |                                                                                                    | Sanda                           |
| 09:00 |                                         |                                                                                                    |                                 |
| 10:00 | 10-20 - 10-55 - Clobaru Dana - Tuns     | Salut și bun venit în Calendis!                                                                                    |                                 |
| 11:00 | 11:45 - 12:20 - Ardelesh Mihaela - Tuns | Eu sunt loana, și pas cu pas te voi ajuta să îți configurezi contul. Nu ezita să mă contactezi printr-un e-mail la | 11:20 - 12:20 - 1/5 - Vopsit    |
| 12:00 |                                         | suport@calendis.to sad la telefon 0770197399.                                                                      |                                 |
| 13:00 |                                         | Pentru început, setează parola și vom da START perioadei<br>GRATUITE de testare de 1 LUNĂ de zile.                 |                                 |
| 14:27 |                                         |                                                                                                    |                                 |
| 16:00 | 15.40 - 16:15 - Neiu Chetzita - Tuns    |                                                                                                    |                                 |
| 17:00 |                                         |                                                                                                    | 16:15 - 18:15 - 1/20 - Ciciying |
| 18:00 |                                         | ок                                                                                                    |                                 |
|       |                                         |                                                                                                    |                                 |

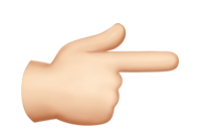

După confirmarea contului este necesară setarea unei parole.

### PASUL **3.2 Accesare cont: login**

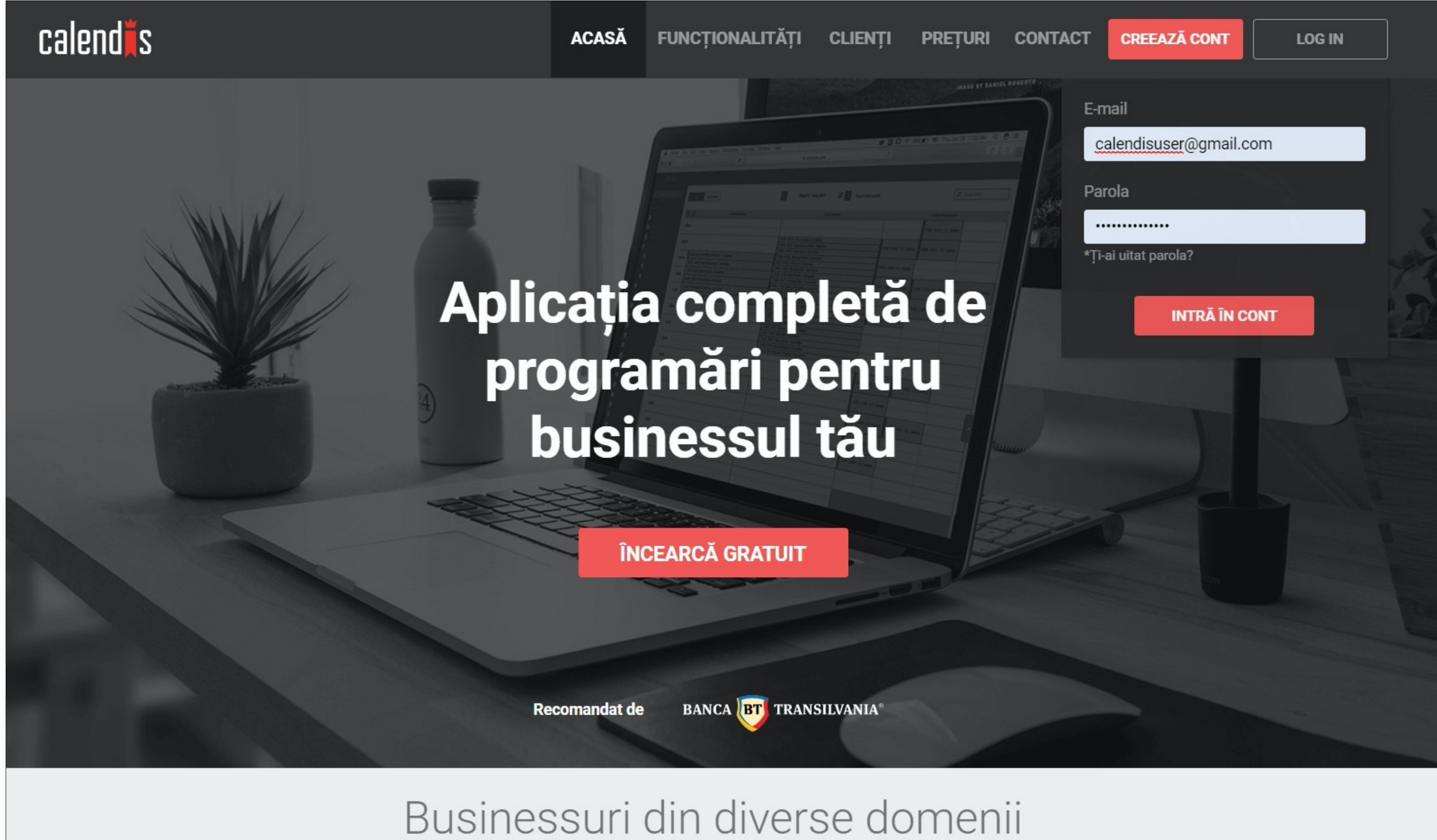

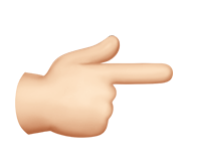

După crearea contului puteți accesa oricând contul accesând butonul login.

### **4.1 Configurare cont: Sediile birourilor**

| 😑 calend <b>ii</b> s ca | alendar Clienți | Încasări Rapoarte                 | 🗐 Notițe | 🜲 Notificări | Suport | 🗘 Setări       | Deconectare  |
|-------------------------|-----------------|-----------------------------------|----------|--------------|--------|----------------|--------------|
| SETĂRI                  |                 |                                   |          |              |        |                |              |
| Sedii                   | Sedii 🕕         |                                   |          |              |        | 菌 Șterge 🛛 🤂   | Adaugă sediu |
| Servicii                | Informatii gene | rale                              |          |              |        | Actiuni        |              |
| Pachete de servicii     | , 3             |                                   |          |              |        | ,              |              |
| Abonamente              |                 | Institutie Publica (eg. Primarie) |          |              | (      | Vizualizează i | nformațiile  |
| Specialiști             | •••             | Plața Offifii, NI. 1, 0770901141  |          |              |        |                |              |
| Grupuri de clienți      |                 |                                   |          |              |        |                |              |
| Notificări clienți      |                 |                                   |          |              |        |                |              |
| Vouchere                |                 |                                   |          |              |        |                |              |
| Bonuri fiscale          |                 |                                   |          |              |        |                |              |
| Personalizare calendar  |                 |                                   |          |              |        |                |              |
| Profil public           |                 |                                   |          |              |        |                |              |
| Abonament Calendis      |                 |                                   |          |              |        |                |              |
| Informații login        |                 |                                   |          |              |        |                | <u>Q</u>     |
|                         |                 |                                   |          |              |        |                | nat          |
|                         |                 |                                   |          |              |        |                | _            |
|                         |                 |                                   |          |              |        |                |              |
|                         |                 |                                   |          |              |        |                |              |

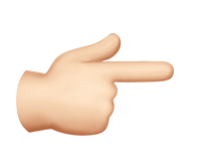

Calendis va permite adăugarea unor sedii multiple. Fiecare sediu va conține informații precum: adresă, număr de telefon, orar.

### 4.2 Sedii birouri - Adăugare sediu nou

| 😑 calendĭs 🛛 🕬         | lendar Clienți      | Încasări Rapoarte            | 8 |
|------------------------|---------------------|------------------------------|---|
| SETĂRI                 |                     |                              |   |
| Sedii                  | <u>Sedii</u> > Adau | ugă sediu nou                |   |
| Servicii               | 1 Informatii oo     | optact 2 Orar                |   |
| Pachete de servicii    | 1. informații ce    |                              |   |
| Abonamente             | Informații co       | ntact                        |   |
| Specialiști            |                     |                              |   |
| Grupuri de clienți     | Nume sediu *        | Sediu 1                      |   |
| Notificări clienți     | Judet *             | Clui                         |   |
| Vouchere               |                     |                              |   |
| Bonuri fiscale         | Localitate *        | Cluj-Napoca v                |   |
| Personalizare calendar | Adresă *            | Strada Porumbitelor Nr. 57 A |   |
| Profil public          | Telefon *           | 0725657521                   |   |
| Abonament Calendis     |                     | 0735037321                   |   |
| Informații login       |                     | * Informații obligatorii     |   |
|                        |                     | Renuntă                      |   |
|                        |                     |                              |   |
|                        |                     |                              |   |
|                        |                     |                              |   |
|                        |                     |                              |   |

5

Calendis va permite adăugarea unor sedii multiple. Fiecare sediu va conține informații precum: adresă, număr de telefon, orar.

| Notițe | Notificări | <li>Suport</li> | 🌣 Setări | Deconectare |
|--------|------------|-----------------|----------|-------------|
|        |            |                 |          |             |
|        |            |                 |          |             |
|        |            |                 |          |             |
|        |            |                 |          |             |
|        |            |                 |          |             |
|        |            |                 |          |             |
|        |            |                 |          |             |
|        |            |                 |          |             |
|        |            |                 |          |             |
|        |            |                 |          |             |
|        |            |                 |          | Q           |
|        |            |                 |          | lat         |
|        |            |                 |          |             |
|        |            |                 |          |             |

### 4.3 Sedii birouri - Setare orar sediu nou

| 😑 calendis 🛛 Cale                        | endar Clienți                                       | Încasări Rapoarte |                    |
|------------------------------------------|-----------------------------------------------------|-------------------|--------------------|
| SETĂRI                                   |                                                     |                   |                    |
| Sedii<br>Servicii<br>Pachete de servicii | <u>Sedii</u> > <b>Adaugă</b><br>1. Informații conta | ct 2. Orar        |                    |
| Abonamente<br>Specialiști                | Adaugă orar                                         | De la ora         | Până la ora        |
| Grupuri de clienți<br>Notificări clienți | ∠ne<br>✓ Luni                                       | 09:00 <b>v</b>    | 17:00              |
| Vouchere<br>Repuri ficcolo               | 🗸 Marți                                             | 09:00 🔻           | 17:00 •            |
| Personalizare calendar                   | Miercuri                                            | 09:00 •           | 17:00 •            |
| Profil public<br>Abonament Calendis      | Joi                                                 | 09:00 🔻           | 17:00 •            |
| Informații login                         | ✓ Vineri                                            | 09:00             | 17:00              |
|                                          |                                                     | 09:00             | 17:00              |
|                                          |                                                     |                   | Înapoi Finalizează |

5

Calendis va permite adăugarea unor sedii multiple. Fiecare sediu va conține informații precum: adresă, număr de telefon, orar.

| Notițe | Notificări | Suport | 🗘 Seta | ări I  | Deconectar     | e    |
|--------|------------|--------|--------|--------|----------------|------|
|        |            |        |        |        |                |      |
|        |            |        |        |        |                |      |
|        |            |        |        |        |                |      |
|        |            |        | ctiuni |        |                |      |
|        |            | Ĩ      | Şterge | Adaugà | á interval nou |      |
|        |            | Ī      | Şterge | Adaugà | á interval nou |      |
|        |            |        | Şterge | Adauga | á interval nou |      |
|        |            | Ĩ      | Şterge | Adauga | á interval nou |      |
|        |            | Ī      | Şterge | Adauga | á interval nou |      |
|        |            | 1      | Şterge | Adauga | á interval no  | 0    |
|        |            |        | Şterge | Adauga | i interval no  | Chat |
|        |            |        |        |        |                |      |
|        |            |        |        |        |                |      |

### **5.1 Configurare cont: Adăugare categorie**

| 🔲 calend <b>i</b> s    | Calendar Clienți Încasări Rapoarte | 8 |
|------------------------|------------------------------------|---|
| SETĂRI                 |                                    |   |
| Sedii                  | Servicii > Adaugă categorie        |   |
| Servicii               |                                    |   |
| Pachete de servicii    | Nume categorie                     |   |
| Abonamente             | Renunță Salvează                   |   |
| Specialiști            |                                    |   |
| Grupuri de clienți     |                                    |   |
| Notificări clienți     |                                    |   |
| Vouchere               |                                    |   |
| Bonuri fiscale         |                                    |   |
| Personalizare calendar |                                    |   |
| Profil public          |                                    |   |
| Abonament Calendis     |                                    |   |
| Informații login       |                                    |   |
|                        |                                    |   |
|                        |                                    |   |
|                        |                                    |   |
|                        |                                    |   |
|                        |                                    |   |

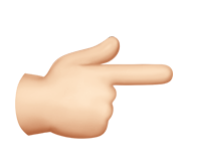

Din rubrica **Servicii** puteți adăuga serviciile corespunzătoare fiecărui birou sau ghișeu. Puteți edita sau șterge serviciile, după cum aveți nevoie.

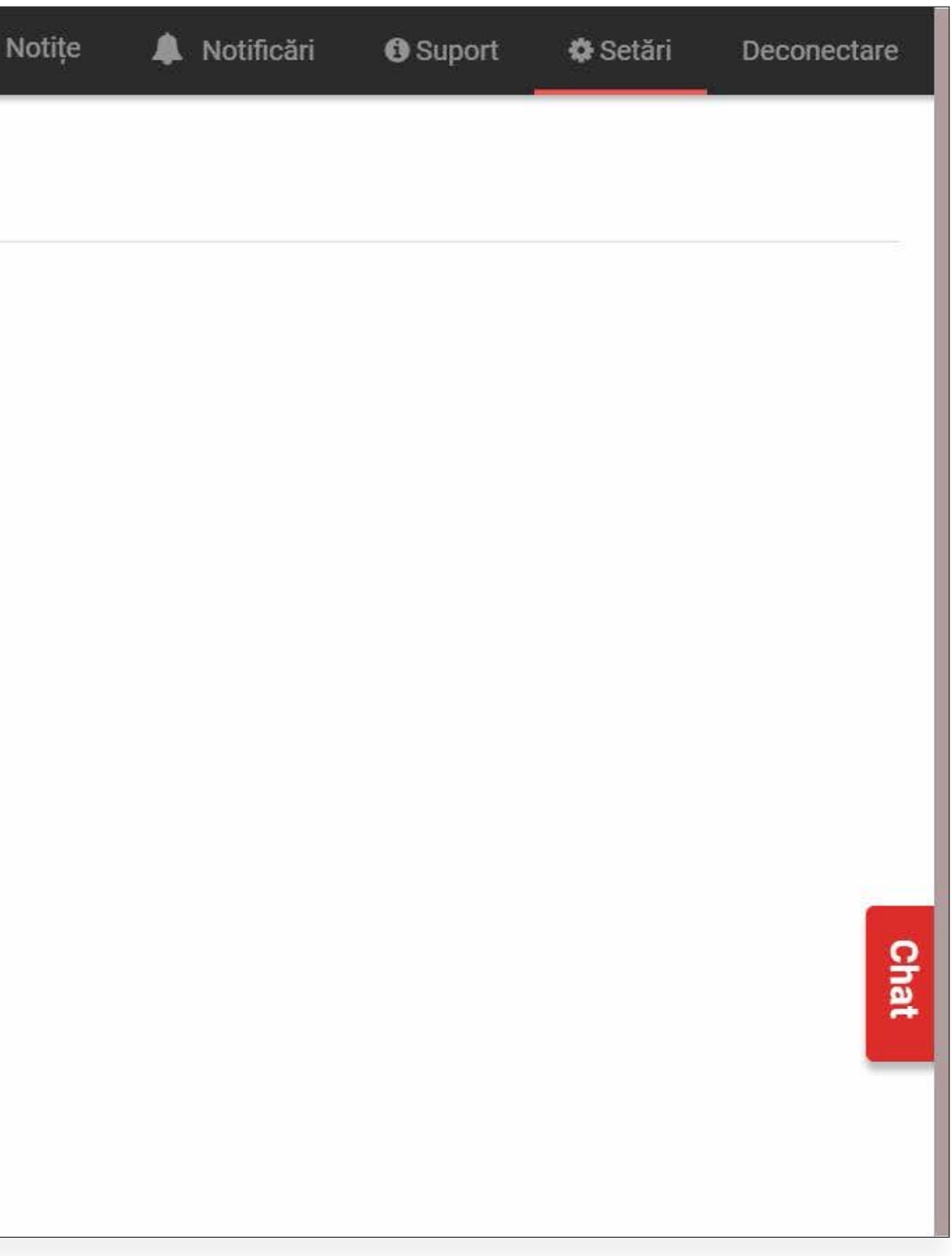

### **5.2 Editare categorie**

| $\equiv$ calendis      | Calendar Clienți Încasări Rapo    | arte 🗧   |
|------------------------|-----------------------------------|----------|
| SETĂRI                 |                                   |          |
| Sedii                  | Servicii > Editează categoria     |          |
| Servicii               |                                   |          |
| Pachete de servicii    | Nume categorie Acte de identitate |          |
| Abonamente             | Renunță                           | Salvează |
| Specialiști            |                                   |          |
| Grupuri de clienți     |                                   |          |
| Notificări clienți     |                                   |          |
| Vouchere               |                                   |          |
| Bonuri fiscale         |                                   |          |
| Personalizare calendar |                                   |          |
| Profil public          |                                   |          |
| Abonament Calendis     |                                   |          |
| Informații login       |                                   |          |
|                        |                                   |          |
|                        |                                   |          |
|                        |                                   |          |
|                        |                                   |          |
|                        |                                   |          |

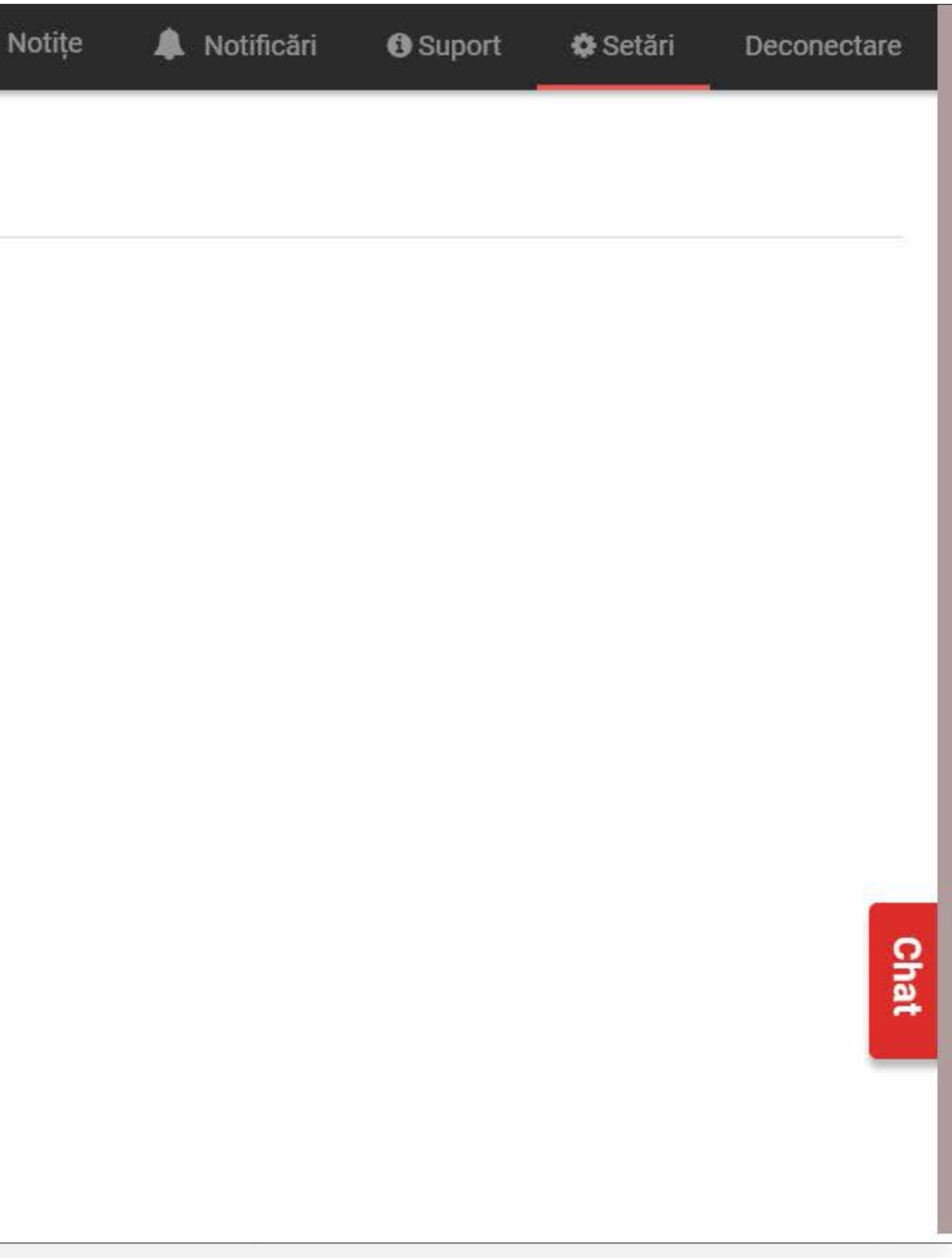

### **5.3 Adăugare serviciu**

| $\equiv$ calendis $c_a$ | lendar Clienți Încasări       | Rapoarte   |                  | 🗏 Notițe 🌲 Notificăr | i 🤀 Suport 🏶 S       | etări Deconectare                    |
|-------------------------|-------------------------------|------------|------------------|----------------------|----------------------|--------------------------------------|
| SETĂRI                  |                               |            |                  |                      |                      |                                      |
| Sedii                   | Servicii                      |            |                  |                      | 🛅 Șterge             | <ul> <li>Adaugă categorie</li> </ul> |
| Servicii                | Categorii                     | Servicii   | Nr. Participanți | Durata               | Preț                 | Acțiuni                              |
| Pachete de servicii     | Acte de identitate            | 3 servicii |                  |                      | J. 25                | ^                                    |
| Abonamente              |                               |            |                  |                      | 💉 Editează categoria | Adaugă serviciu                      |
| Specialiști             | Carte de identitate           |            | 1                | 35 min               | 0.00 RON             |                                      |
| Grupuri de clienți      |                               |            | 1                | 15 min               | 0.00 RON             |                                      |
| Notificări clienți      |                               |            | 1                | 15 min               | 0.00 RON             | 50                                   |
| Vouchere                | Stabilire resedinta (Flotant) |            | 1                | 30 min               | 0.00 <b>RON</b>      |                                      |
| Bonuri fiscale          | Stare civila                  | 2 servicii |                  |                      |                      | ^                                    |
| Personalizare calendar  |                               |            |                  |                      | 🖋 Editează categoria | Adaugă serviciu                      |
| Profil public           | Depunere acte de casatorii    |            | 1                | 35 min               | 0.00 <b>RON</b>      |                                      |
| Abonament Calendis      | Transcrieri acte stare civila |            | 1                | 20 min               | 0.00 <b>RON</b>      | /                                    |
| Informații login        |                               |            |                  |                      |                      | <b>₽</b>                             |
|                         |                               |            |                  |                      |                      | at                                   |
|                         |                               |            |                  |                      |                      | _                                    |
|                         |                               |            |                  |                      |                      |                                      |
|                         |                               |            |                  |                      |                      |                                      |

### **5.4 Editare serviciu**

| $\equiv$ calendis      | Calendar Clienți            | Încasări                     | Rapoarte                                          | E                      |  |  |  |
|------------------------|-----------------------------|------------------------------|---------------------------------------------------|------------------------|--|--|--|
| SETĂRI                 |                             |                              |                                                   |                        |  |  |  |
| Sedii                  | <u>Servicii</u> > <b>Ed</b> | Servicii > Editează serviciu |                                                   |                        |  |  |  |
| Servicii               | A 14 15                     |                              |                                                   |                        |  |  |  |
| Pachete de servicii    | e Modificarea d             | luratel, a humari            | liui de participanți și a prețului nu afecteaza p | rogramarile existente. |  |  |  |
| Abonamente             | Categorie                   | Acte de identitat            | e 🔹 🚺                                             |                        |  |  |  |
| Specialiști            |                             |                              |                                                   |                        |  |  |  |
| Grupuri de clienți     | Nume serviciu *             | Carte de ident               | itate                                             |                        |  |  |  |
| Notificări clienți     | Durată *                    | 35                           | minute                                            |                        |  |  |  |
| Vouchere               | Clienti *                   | 1                            | persoane                                          |                        |  |  |  |
| Bonuri fiscale         | onenți                      | <u>.</u>                     |                                                   |                        |  |  |  |
| Personalizare calendar | Preț                        | 0.00                         | RON                                               |                        |  |  |  |
| Profil public          |                             | +1                           |                                                   |                        |  |  |  |
| Abonament Calendis     |                             | rintormații obligat          | Shi                                               |                        |  |  |  |
| Informații login       |                             | Renunță                      | Salvează                                          |                        |  |  |  |
|                        |                             |                              |                                                   |                        |  |  |  |
|                        |                             |                              |                                                   |                        |  |  |  |
|                        |                             |                              |                                                   |                        |  |  |  |
|                        |                             |                              |                                                   |                        |  |  |  |

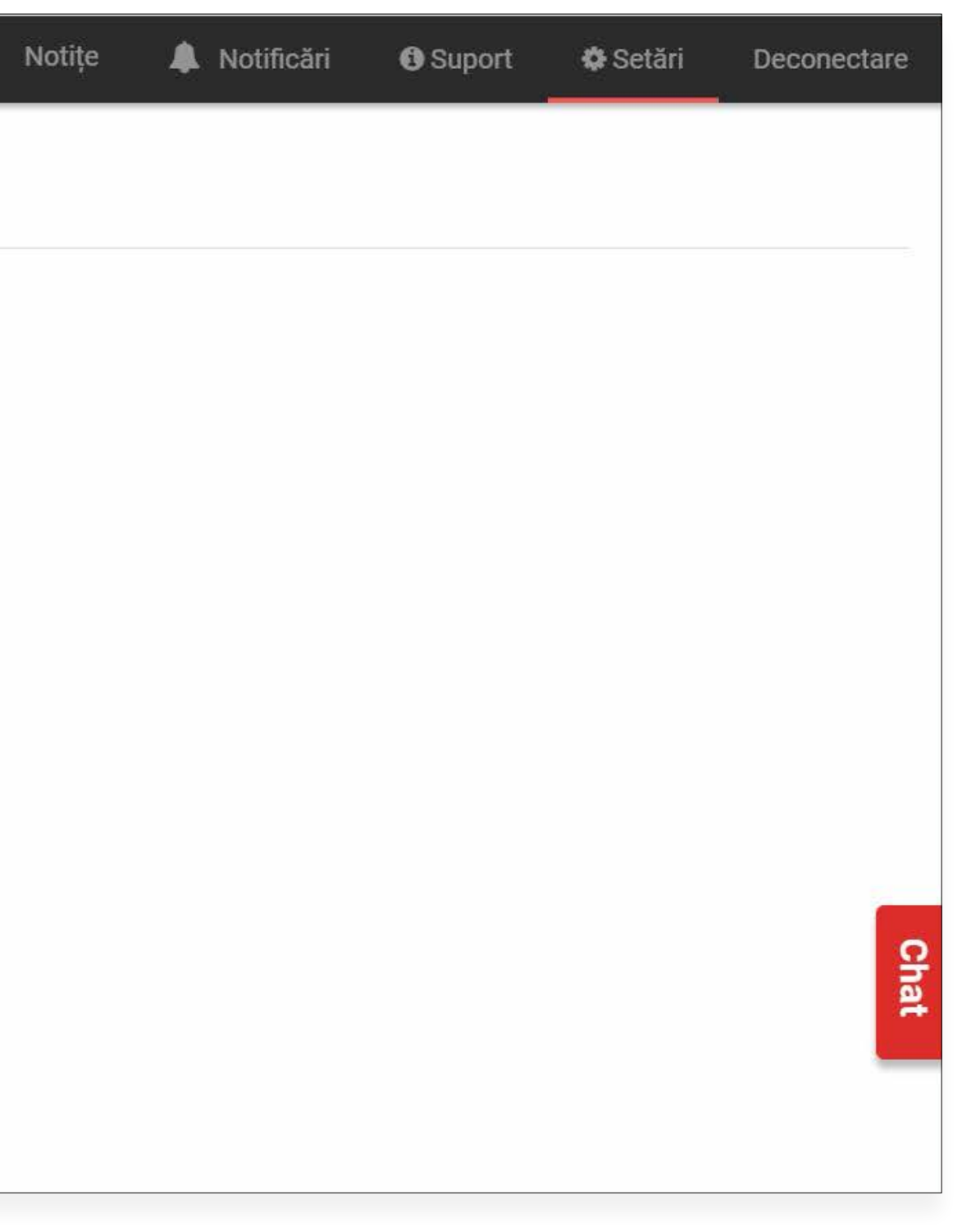

### **PASUL** 6.1 Configurare cont: Adăugare specialist

| alendis Cale           | ndar Clienți În          | icasări Rapoarte        | e                 |                 |           |                  |
|------------------------|--------------------------|-------------------------|-------------------|-----------------|-----------|------------------|
| SETĂRI                 |                          |                         |                   |                 |           |                  |
| Sedii                  | <u>Specialiști</u> > Ada | augă specialist n       | ou                |                 |           |                  |
| Servicii               | 1. Informatii speciali   | ist 2. Servicii         | 3. Orar           | 4. Except       | ii orar   | 5. Cont Calendis |
| Pachete de servicii    |                          |                         |                   |                 |           |                  |
| Abonamente             | Informații special       | ist                     |                   |                 |           |                  |
| Specialiști            |                          | ·                       |                   |                 |           |                  |
| Grupuri de clienți     | Nume *                   | Nume specialist         |                   |                 |           |                  |
| Notificări clienți     | Rol *                    | Oferă servicii clien    | ților și apare în | calendar (Spe   | ecialist) | 0                |
| Vouchere               |                          |                         |                   |                 |           |                  |
| Bonuri fiscale         |                          | O Nu apare în calend    | lar (recepționei  | r, administrato | or)       |                  |
| Personalizare calendar | Programări simultane     |                         |                   | Ŧ               | •         |                  |
| Profil public          | Telefon                  | Telefon specialist      |                   |                 |           |                  |
| Abonament Calendis     |                          |                         |                   |                 |           |                  |
| Informații login       |                          | *Informații obligatorii |                   |                 |           |                  |
|                        |                          | Renunță                 | Continuă          |                 |           |                  |
|                        |                          |                         |                   |                 |           |                  |
|                        |                          |                         |                   |                 |           |                  |
|                        |                          |                         |                   |                 |           |                  |

La secțiunea Specialiști puteți adăuga denumirea Birourilor sau a Ghișeelor. Un specialist reprezintă denumirea unui Ghișeu sau Birou.

| Notițe | Notificări | Suport | Customize and control Google Chrome |
|--------|------------|--------|-------------------------------------|
|        |            |        |                                     |
|        |            |        |                                     |
|        |            |        |                                     |
|        |            |        |                                     |
|        |            |        |                                     |
|        |            |        |                                     |
|        |            |        |                                     |
|        |            |        |                                     |
|        |            |        |                                     |
|        |            |        |                                     |
|        |            |        |                                     |
|        |            |        | 우                                   |
|        |            |        | at                                  |
|        |            |        |                                     |
|        |            |        |                                     |
|        |            |        |                                     |

## 6.2 Informații specialiști - Editare specialist

| 😑 calendis 🛛 🖓         | lendar Clienți Încasări Rapoarte                                         | 🗧 Notițe | 🌲 Notificări | Suport | 🔅 Setări | Deconectare |  |  |  |  |  |
|------------------------|--------------------------------------------------------------------------|----------|--------------|--------|----------|-------------|--|--|--|--|--|
| SETĂRI                 |                                                                          |          |              |        |          |             |  |  |  |  |  |
| Sedii                  | Specialiști > Editare specialist Ghiseu 1                                |          |              |        |          |             |  |  |  |  |  |
| Servicii               | 1 Informații specialist 2 Servicii 3 Orar 4 Excepții orar 5 Cont Calendi | 9        |              |        |          |             |  |  |  |  |  |
| Pachete de servicii    |                                                                          |          |              |        |          |             |  |  |  |  |  |
| Abonamente             | Informații specialist                                                    |          |              |        |          |             |  |  |  |  |  |
| Specialiști            |                                                                          |          |              |        |          |             |  |  |  |  |  |
| Grupuri de clienți     | Nume Ghiseu 1                                                            |          |              |        |          |             |  |  |  |  |  |
| Notificări clienți     | Rol Specialist                                                           |          |              |        |          |             |  |  |  |  |  |
| Vouchere               |                                                                          |          |              |        |          |             |  |  |  |  |  |
| Bonuri fiscale         | Programări simultane 1                                                   |          |              |        |          |             |  |  |  |  |  |
| Personalizare calendar | Telefon                                                                  |          |              |        |          |             |  |  |  |  |  |
| Profil public          |                                                                          |          |              |        |          |             |  |  |  |  |  |
| Abonament Calendis     |                                                                          |          |              |        |          |             |  |  |  |  |  |
| Informații login       |                                                                          |          |              |        |          | S           |  |  |  |  |  |
|                        |                                                                          |          |              |        |          | at          |  |  |  |  |  |
|                        |                                                                          |          |              |        |          | _           |  |  |  |  |  |
|                        |                                                                          |          |              |        |          |             |  |  |  |  |  |
|                        |                                                                          |          |              |        |          |             |  |  |  |  |  |

## 6.3 Informații specialiști - Servicii oferite

| 😑 calendis 🛛 Caler     | ndar Clienți Încasă          | ri Rapoarte   | e                |                  |                  |
|------------------------|------------------------------|---------------|------------------|------------------|------------------|
| SETĂRI                 |                              |               |                  |                  |                  |
| Sedii                  | <u>Specialiști</u> > Editare | specialist G  | hiseu 1          |                  |                  |
| Servicii               | 1 Informatii specialist      | 2 Servicii    | 3 Orar           | 4 Exceptii orar  | 5 Cont Calendis  |
| Pachete de servicii    |                              | 2. 0011101    | o. oru           | 1. Excepții ordi | o. com outentilo |
| Abonamente             | Servicii oferite la Insti    | tutie Publica | (eg. Primari     | e)               |                  |
| Specialiști            | Categorii                    |               | Servicii atribi  | uite             | Durata serviciu  |
| Grupuri de clienți     | Stare civila                 |               | 2 servicii atrib | uite             |                  |
| Notificări clienți     |                              |               |                  |                  |                  |
| Vouchere               |                              |               |                  |                  |                  |
| Bonuri fiscale         |                              |               |                  |                  |                  |
| Personalizare calendar |                              |               |                  |                  |                  |
| Profil public          |                              |               |                  |                  |                  |
| Abonament Calendis     |                              |               |                  |                  |                  |
| Informații login       |                              |               |                  |                  |                  |
|                        |                              |               |                  |                  |                  |
|                        |                              |               |                  |                  |                  |
|                        |                              |               |                  |                  |                  |
|                        |                              |               |                  |                  |                  |
|                        |                              |               |                  |                  |                  |

| Notițe | Notificări | Suport  | 🌣 Setări | Deconectare     |
|--------|------------|---------|----------|-----------------|
|        |            |         |          |                 |
|        |            |         |          |                 |
|        |            |         |          |                 |
|        |            |         | 💉 Editea | ză informațiile |
|        | Preț se    | erviciu | Acțiuni  | ~               |
|        |            |         |          |                 |
|        |            |         |          |                 |
|        |            |         |          |                 |
|        |            |         |          |                 |
|        |            |         |          | Q               |
|        |            |         |          | hat             |
|        |            |         |          |                 |
|        |            |         |          |                 |
|        |            |         |          |                 |

## 6.4 Informații specialiști - Orar servicii

| alendis Cale           | endar Clienți                             | Încasări     | Rapoarte            | 9      |                 |                  | 8 |  |  |
|------------------------|-------------------------------------------|--------------|---------------------|--------|-----------------|------------------|---|--|--|
| SETĂRI                 |                                           |              |                     |        |                 |                  |   |  |  |
| Sedii                  | Specialiști > Editare specialist Ghiseu 1 |              |                     |        |                 |                  |   |  |  |
| Servicii               | 1. Informatii sp                          | ecialist 2   | Servicii            | 3 Orar | 4 Exceptii orar | 5. Cont Calendis |   |  |  |
| Pachete de servicii    |                                           |              |                     |        |                 |                  |   |  |  |
| Abonamente             | Orar                                      |              |                     |        |                 |                  |   |  |  |
| Specialiști            | 23 & Mary 66                              |              |                     |        |                 |                  |   |  |  |
| Grupuri de clienți     | Orar Institutio                           | Publica (eg. | Primarie)           | )      |                 |                  |   |  |  |
| Notificări clienți     | Începând cu data                          | de: 16.03.20 | 20                  |        |                 |                  |   |  |  |
| Vouchere               | Zile                                      | De la ora    | Până l              | a ora  |                 |                  |   |  |  |
| Bonuri fiscale         | ✓ Luni                                    | 09:00        | 18:00               |        |                 |                  |   |  |  |
| Personalizare calendar | 🗸 Marți                                   | 09:00        | 18:00               |        |                 |                  |   |  |  |
| Profil public          | ✓ Miercuri                                | 09:00        | <mark>1</mark> 7:00 |        |                 |                  |   |  |  |
| Abonament Calendis     | 🗸 Joi                                     | 09:00        | 17:00               |        |                 |                  |   |  |  |
| Informații login       | ✓ Vineri                                  | 09:00        | 17:00               |        |                 |                  |   |  |  |
|                        | ✓ Sambătă                                 | 09:00        | 17:00               |        |                 |                  |   |  |  |
|                        | ✓ Duminică                                | 09:00        | 17:00               |        |                 |                  |   |  |  |
|                        |                                           |              |                     |        |                 |                  |   |  |  |
|                        |                                           |              |                     |        |                 |                  |   |  |  |

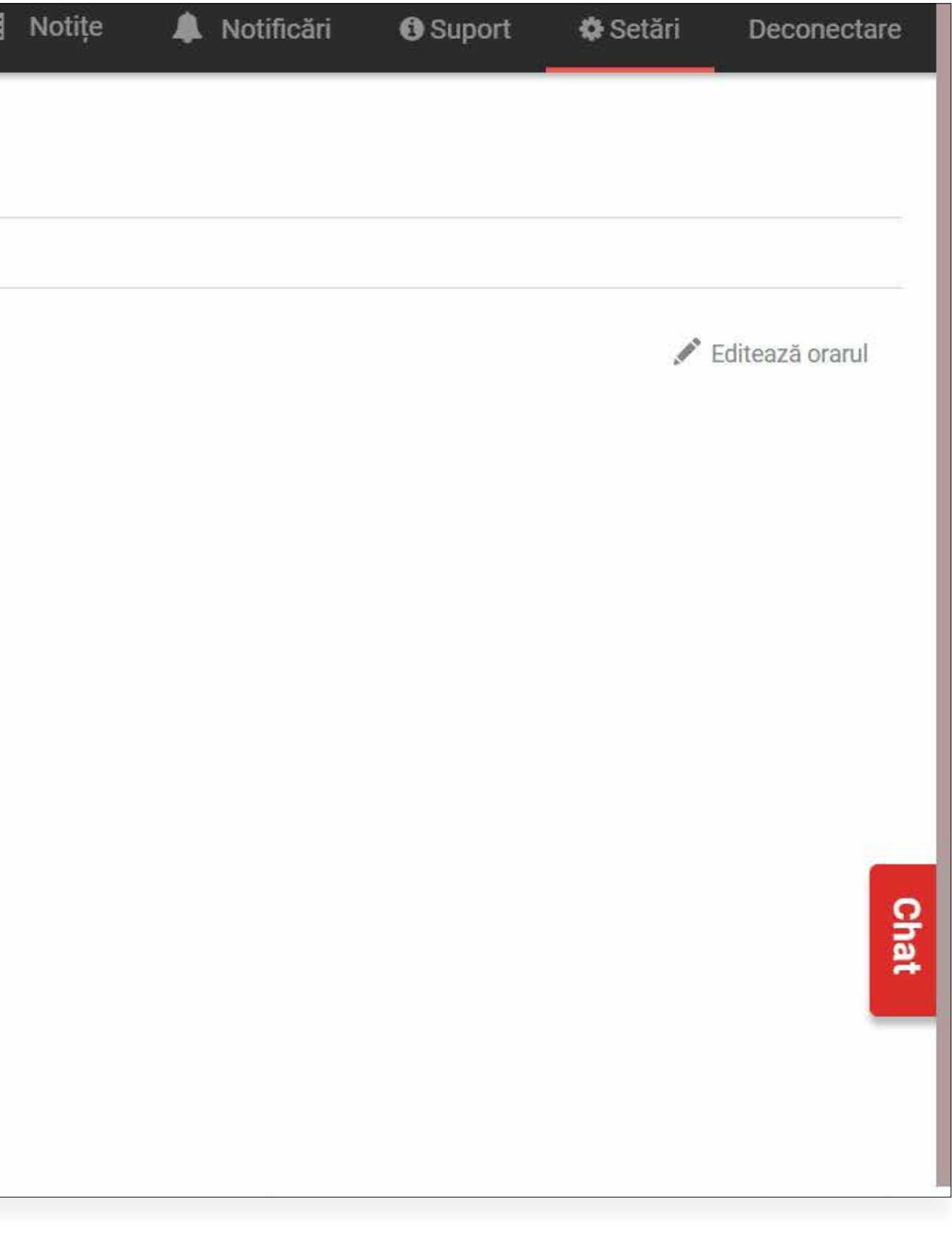

## 6.5 Informații specialiști - Cont specialist

| alendis Cale           | endar Clienți Încasăr               | i Rapoarte           |         |                                      |                                                             | 🗧 Notițe    | 🌲 Notificări | Suport | 🏶 Setări | Deconectare |  |  |
|------------------------|-------------------------------------|----------------------|---------|--------------------------------------|-------------------------------------------------------------|-------------|--------------|--------|----------|-------------|--|--|
| SETĂRI                 |                                     |                      |         |                                      |                                                             |             |              |        |          |             |  |  |
| Sedii                  | <u>Specialiști</u> > <b>Editare</b> | specialist Ghi       | seu 1   |                                      |                                                             |             |              |        |          |             |  |  |
| Servicii               | 1. Informații specialist            | 2. Servicii          | 3. Orar | 4. Excepții orar                     | 5. Cont Calendis                                            |             |              |        |          |             |  |  |
| Pachete de servicii    | a designed the second second        |                      |         |                                      |                                                             | -           |              |        |          |             |  |  |
| Abonamente             | Editare cont Calendis               |                      |         |                                      |                                                             |             |              |        |          |             |  |  |
| Specialiști            | Setări cont                         |                      |         | Speciali                             | stul va primi pe această                                    | ¢.          |              |        |          |             |  |  |
| Grupuri de clienți     | E-mail E-mail                       | specialist           |         | (i) < adresă i<br>Calendi            | nvitația de a-și crea contul<br>s și notificările legate de |             |              |        |          |             |  |  |
| Notificări clienți     |                                     |                      |         | program                              | harile sale                                                 | n           |              |        |          |             |  |  |
| Vouchere               | Permisiuni                          |                      |         |                                      |                                                             |             |              |        |          |             |  |  |
| Bonuri fiscale         | Permisiuni calendar prop            | riu                  |         | Permisiuni calendar alți specialiști |                                                             |             |              |        |          |             |  |  |
| Personalizare calendar | ✓ Vizualizare calendar              |                      |         | Vizualizare calendar                 |                                                             |             |              |        |          |             |  |  |
| Profil public          | Creare programări                   |                      |         | Creare programări                    |                                                             |             |              |        |          |             |  |  |
|                        | Modificare programări pe            | ziua curentă și în v | iitor   | Modificare prog                      | ramări pe ziua curentă și                                   | i în viitor |              |        |          |             |  |  |
| Abonament Calendis     | Creare și modificare prog           | ramări în trecut     |         | 🗌 Creare și modif                    | care programări în trecut                                   | t           |              |        |          |             |  |  |
| Informații login       | 🗌 Permisiuni listă clienți          |                      |         | Permisiuni setă                      | ri personale                                                |             |              |        |          |             |  |  |
|                        | Vizualizare date de conta           | ct clienți           |         | ✓ Modificare info                    | mații personale                                             |             |              |        |          | Ω           |  |  |
|                        | 🗌 Vizualizare listă nume clie       | enți                 |         | Modificare orar                      |                                                             |             |              |        |          | hat         |  |  |
|                        | 🗌 Editare informații clienți        |                      |         | 🗌 Adăugare de ex                     | cepții                                                      |             |              |        |          | _           |  |  |
|                        |                                     |                      |         |                                      |                                                             |             |              |        |          |             |  |  |
|                        | Damenta Cal                         |                      |         |                                      |                                                             |             |              |        |          |             |  |  |

### PASUL **Configurare cont: Personalizare calendar** 7

| $\equiv$ calendis $_{ca}$ | lendar Clienți Încasări Rapoarte                                                                                 | <b>■</b> Notițe | A Notificări | <li>Suport</li> | 🌣 Setări     | Deconectare    |
|---------------------------|----------------------------------------------------------------------------------------------------|-----------------|--------------|-----------------|--------------|----------------|
| SETĂRI                    |                                                                                                    |                 |              |                 |              |                |
| Sedii                     | Personalizare calendar                                                                                           |                 |              |                 | 💉 Personaliz | zează calendar |
| Servicii                  |                                                                                                    |                 |              |                 |              |                |
| Pachete de servicii       | Permite mutarea programărilor cu drag and drop                                                                   |                 |              |                 |              |                |
| Abonamente                | V Permite                                                                                                    |                 |              |                 |              |                |
| Specialiști               | Intervalul selectat influențează<br>orele de început ale programărilor,                                          |                 |              |                 |              |                |
| Grupuri de clienți        | Intervale disponibile în calendar pentru programări ()<br>Intervale disponibile în calendar pentru programări () |                 |              |                 |              |                |
| Notificări clienți        | se vor termina în 00, 20 sau 40 de<br>minute. Aceste ore se pot modifica                                         |                 |              |                 |              |                |
| Vouchere                  | Interval 30 minute                                                                                               |                 |              |                 |              |                |
| Bonuri fiscale            |                                                                                                    |                 |              |                 |              |                |
| Personalizare calendar    | Conținut afișat pe cardul programării din calendar                                                               |                 |              |                 |              |                |
| Profil public             |                                                                                                    |                 |              |                 |              |                |
| Abonament Calendis        | Ziua curentă         Ora de început și ora de sfârșit a serviciului                                              |                 |              |                 |              |                |
| Informații login          | Programări viitoare Ora de început și ora de sfârșit a serviciului                                               |                 |              |                 |              |                |
|                           |                                                                                                    |                 |              |                 |              | 0              |
|                           | Editarea progamărilor din trecut                                                                                 |                 |              |                 |              | that           |
|                           | 🔗 Modificarea serviciului (editarea informațiilor, înlocuirea serviciului si adăugarea unor servicii noi)        |                 |              |                 |              |                |
|                           | O Modificarea specialistului                                                                                     |                 |              |                 |              |                |
|                           | 🖉 Modificarea datei, orei și duratei programării                                                                 |                 |              |                 |              |                |

În această rubrică vă puteți personaliza calendarul, intervalele disponibile pentru programări precum și informațiile pe care doriți să le vizualizați la crearea unei programări.

### **8.1 Crearea unei programări**

| ≡        | calendis           | Ca  | lendar C  | lienți Încasări | Rapoarte |        |                         | ∎ N | lotițe    | 🌲 Notificări | Suport   | Setări         | Deconectare | e  |
|----------|--------------------|-----|-----------|-----------------|----------|--------|-------------------------|-----|-----------|--------------|----------|----------------|-------------|----|
|          | Programare nouă    |     | Zi        | Săptămână       |          | <      | Miercuri 18 Martie 2020 |     | Înapoi la | ziua curentă |          | 🔎 Caută clienț |             | ]  |
| SEF      | RVICII:            |     |           |                 |          |        |                         |     |           |              |          |                |             |    |
| ~        | Toate serviciile   | 5/5 |           |                 | Gh       | iseu 2 |                         |     |           |              | Ghiseu 1 |                |             | Ŷ. |
| <b>~</b> | Acte de identitate | 3/3 | 09:00     |                 |          |        |                         |     |           |              |          |                |             | 1  |
| <b>V</b> | Stare civila       | 2/2 | 10:00     |                 |          |        |                         |     |           |              |          |                |             |    |
| SPE      | ECIALIȘTI:         |     | C 5752 TA |                 |          |        |                         |     |           |              |          |                |             | -  |
| <b>~</b> | Toți specialiștii  | 2/2 | 11:00     |                 |          |        |                         |     |           |              |          |                |             | -  |
| ~        | Ghiseu 2           |     | 1         |                 |          |        |                         |     |           |              |          |                |             |    |
| <b>/</b> | Ghiseu 1           |     | 12:00     |                 |          |        |                         |     |           |              |          |                |             |    |
|          |                    |     | 13:00     |                 |          |        |                         |     |           |              |          |                |             |    |
|          |                    |     |           |                 |          |        |                         |     |           |              |          |                |             |    |
|          |                    |     | 14:00     |                 |          |        |                         |     |           |              |          |                | that        |    |
|          |                    |     | 15:00     |                 |          |        |                         |     |           |              |          |                |             |    |
|          |                    |     | 1         |                 |          |        |                         |     |           |              |          |                |             |    |
|          |                    |     | 16:34     |                 |          |        |                         |     |           |              |          |                |             | -  |
|          |                    |     |           |                 |          |        |                         |     |           |              |          |                |             |    |

5

Clienții își pot face singuri programări folosind aplicația Calendis. Programările se pot efectua cu click pe butonul "Programare nouă" sau click direct în calendar în intervalul orar dorit.

### **8.2 Crearea unei programări**

| $\equiv$ | calendis           | Cale | ndar Clienti | Încasări Rannarte          |                                | 🗉 Notite                    | Notificări | O Suport | Setări          | Deconectare |
|----------|--------------------|------|--------------|----------------------------|--------------------------------|-----------------------------|------------|----------|-----------------|-------------|
|          |                    |      |              | Programare Istoric         |                                |                             | _ ×        |          |                 |             |
|          | Programare nouă    |      | Zi           |                            |                                | Programare recurentă        | Nu         | [        | 👂 Caută clienți |             |
| SEF      | RVICII:            |      |              |                            |                                |                             |            |          |                 |             |
|          | Toate serviciile   | 5/5  |              | 🐚 Serviciu (1)             |                                |                             |            | Ghiseu 1 |                 |             |
|          | Acte de identitate | 3/3  | 09:00        | Acte de identitate - Carte | de identitate                  |                             |            |          |                 |             |
|          | Stare civila       | 2/2  | 10:00        | Specialist: Ghiseu 2       | 🔞 18 Mar. 16:30 - 17:05 - în a | fara orarului 0.00 R        | ON D       |          |                 |             |
| SPI      | ECIALIȘTI:         |      |              |                            | Adaugă încă un serviciu        | 1                           |            |          |                 |             |
|          | Toți specialiștii  | 2/2  | 11:00        |                            |                                |                             |            |          |                 |             |
|          | Ghiseu 2           |      |              | Lient (0)                  |                                |                             | - 1        |          |                 |             |
|          | Ghiseu 1           |      | 12:00        |                            |                                |                             |            |          |                 |             |
|          |                    |      | 13:00        | Maria                      | Culescu                        | Observații                  |            |          |                 |             |
|          |                    |      |              | 072446678697               | maria75@gmail.com              |                             |            |          |                 |             |
|          |                    |      | 14:00        | Notificare SMS             | ✓ Notificare e-mail            | Client din grupul Standard! |            |          |                 | Cha         |
|          |                    |      |              |                            | 🕀 Adaugă încă un client        |                             |            |          |                 | ÷           |
|          |                    |      | 15:00        |                            |                                |                             |            |          |                 |             |
|          |                    |      | 16:24        |                            | RENU                           | SALVEAZA PRO                | GRAMAREA   |          |                 |             |
|          |                    |      | 10.34        |                            |                                |                             |            |          |                 |             |

5

Clienții își pot face singuri programări folosind aplicația Calendis. Programările se pot efectua cu click pe butonul "Programare nouă" sau click direct în calendar în intervalul orar dorit.

### **8.3 Vizualizarea unei programări**

| ≡                                                                                                    | calendis           | Ca  | lendar   | Clienți  | Încasări        | Rapoarte  |              |           |             |           |              | lotițe 🥼                       | Notificări    | 🕒 Sup               | ort 💠                             | Setări                              | Deconectare |
|----------------------------------------------------------------------------------------------------|--------------------|-----|----------|----------|-----------------|-----------|--------------|-----------|-------------|-----------|--------------|--------------------------------|---------------|---------------------|-----------------------------------|-------------------------------------|-------------|
|                                                                                                    | Programare nouă    |     | Zi       | Săptă    | mână            |           | <            | 16 Martie | - 22 Martie | 2020 🖞    |              | Înapo <mark>i la săptăm</mark> | âna curentă   |                     | <b>ਿ</b> ਕ                        | aută clienți                        |             |
| SEF                                                                                                    |                    |     |          | 100000   | and the         |           |              |           |             | 1         |              |                                | 12            |                     |                                   |                                     |             |
| ~                                                                                                    | Toate serviciile   | 5/5 | 2020     | Lu 16    | Mar<br>Chicau 1 | Ma 17 I   | Mar Chicau 1 | MI 18 M   | Chiese 1    | Jo 19 Mar | Chicou 1     | VI 20 Mar                      | Chicau 1      | a 21 Mar            | Du<br>Chicau 1                    | 22 Mar                              | Chicau 1    |
| $\checkmark$                                                                                                    | Acte de identitate | 3/3 |          | Gnised 2 | Giliseu i       | Griised Z | Gniseu i     | Ghiseu z  | Gniseu I    | Ghised Z  | Ghiseu i     | oniseu z                       | Giliseu i     | Ghiseu z            | oniseu i                          | Gniseu z                            | Ghised I    |
| ~                                                                                                    | Stare civila       | 2/2 | 09:00    |          |                 |           |              |           |             |           |              |                                |               |                     |                                   |                                     |             |
| SPE                                                                                                    | ECIALIȘTI:         |     | 10:00    |          |                 |           |              |           |             |           |              |                                |               |                     | 11:30 - 12                        | 2:05                                |             |
| ~                                                                                                    | Toți specialiștii  | 2/2 | 57,42310 |          |                 |           |              |           |             | -         |              | -                              |               | 🗯 Depun             | ere acte de c                     | asatorii                            |             |
| <ul> <li>Image: A start of the start of the start of</li></ul> | Ghiseu 2           |     | 11:00    |          |                 |           |              |           |             |           | 11:30 - 12:1 | a                              | 11:30 - 12:07 | Ghiseu              | 1                                 |                                     |             |
| ✓                                                                                                    | Ghiseu 1           |     | 12:00    |          |                 |           |              |           |             |           |              |                                |               | 👗 Maria I           | osif                              |                                     |             |
|                                                                                                    |                    |     | 12.00    |          |                 |           |              |           |             |           |              | -                              |               | Proven<br>Client of | it de pe Calen<br>din grupul Star | d <mark>is Business</mark><br>Idard |             |
|                                                                                                    |                    |     | 13:00    |          |                 |           |              |           |             |           |              |                                |               |                     |                                   |                                     |             |
|                                                                                                    |                    |     | 14:00    |          |                 |           |              |           |             |           | 14:00 - 14:4 | d                              |               |                     | 14:00 - 14:35                     |                                     | 1           |
|                                                                                                    |                    |     |          |          |                 |           |              |           |             |           | 15:00 - 15:2 |                                |               |                     |                                   |                                     |             |

5

Clienții își pot face singuri programări folosind aplicația Calendis. Programările se pot efectua cu click pe butonul "Programare nouă" sau click direct în calendar în intervalul orar dorit.

### PASUL Setări notificări clienti 9

| $\equiv$ calendis                                                                                               | Calendar Clienți  | Încasări                                       | Rapoarte                                                                                                    |  |
|----------------------------------------------------------------------------------------------------|-------------------|------------------------------------------------|----------------------------------------------------------------------------------------------------|--|
| SETĂRI<br>Sedii                                                                                                 | Notificări pent   | ru programări                                  |                                                                                                    |  |
| Servicii<br>Pachete de servicii<br>Abonamente<br>Specialiști<br>Grupuri de clienți                              | Notificari E-mail | v Cu2<br>v Cuo<br>v Lac<br>v Laş<br>v Laş      | ore înainte de programare<br>o zi înainte de programare<br>rearea programării<br>tergerea programării<br>nodificarea progrămarii   |  |
| Notificări clienți         Vouchere         Bonuri fiscale         Personalizare calendar         Profil public | Notificări SMS    | ✓ Cu 2<br>✓ Cu o<br>□ La c<br>□ La ș<br>□ La m | e ore înainte de programare<br>o zi înainte de programare<br>rearea programării<br>tergerea programării<br>nodificarea progrămarii |  |
| Abonament Calendis<br>Informații login                                                                          | Setează limită    | SMS-uri                                        |                                                                                                    |  |
|                                                                                                    | Limită SMS-uri    | Nelimit     Intro                              | at<br>du numărul SMS-uri / lună 👔                                                                                                  |  |
|                                                                                                    | Renunță           | Salvea                                         | ıză                                                                                                    |  |

Pentru versiunea gratuită, Calendis oferă doar notificări prin email.

| Notițe | ۰ | Notificări | Suport | 🏶 Setări | Deconectare |
|--------|---|------------|--------|----------|-------------|
|        |   |            |        |          |             |
|        |   |            |        |          |             |
|        |   |            |        |          |             |
|        |   |            |        |          |             |
|        |   |            |        |          |             |
|        |   |            |        |          |             |
|        |   |            |        |          |             |
|        |   |            |        |          |             |
|        |   |            |        |          |             |
|        |   |            |        |          | 0           |
|        |   |            |        |          | hat         |
|        |   |            |        |          |             |
|        |   |            |        |          |             |

## **10.1 Publicarea profilului pe Calendis.ro**

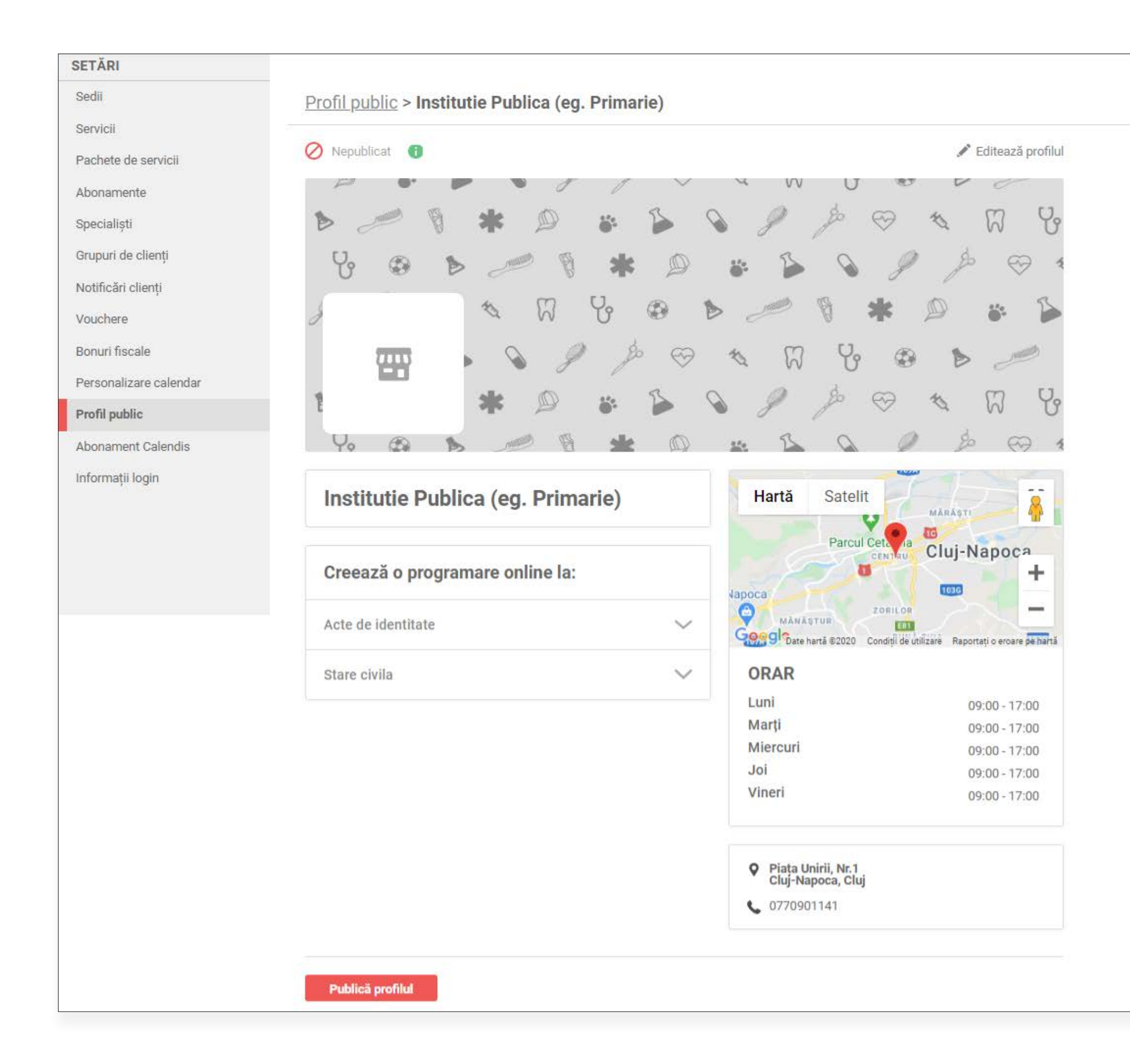

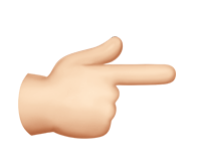

Din această secțiune, după ce v-ați customizat profilul, vi-l puteți face public. Vă recomandăm adăugarea unor poze de profil pentru a fi și mai vizibil pe site.

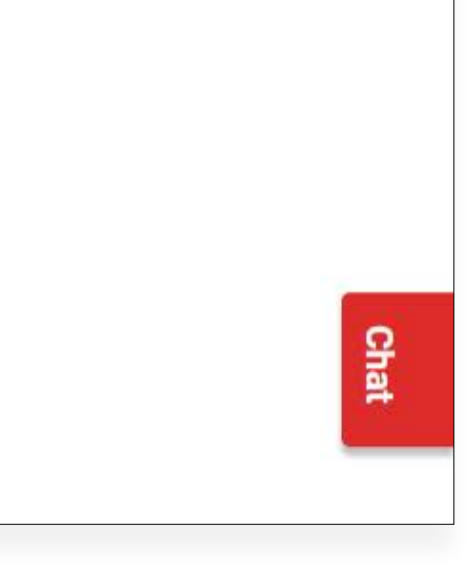

### **10.2 Vizualizarea cont public pe Calendis.ro**

| calend <mark>i</mark> s | CALENDIS BUSINESS                                                           | INTRĂ ÎN CONT                                                                     |
|-------------------------|-----------------------------------------------------------------------------|-----------------------------------------------------------------------------------|
|                         | Cluj-Napoca   Cluj-Napoca > Alt domeniu > Institutie Publica (eg. Primarie) | erviciu                                                                           |
|                         | Creează o programare online la:                                             | test for PIC 👳                                                                    |
|                         | Stare civila V<br>Stare civila V<br>Luni<br>Marți<br>Joi<br>Vineri          | 09:00 - 17:00<br>09:00 - 17:00<br>09:00 - 17:00<br>09:00 - 17:00<br>09:00 - 17:00 |
|                         | <ul> <li>Piața<br/>Cluj-M</li> <li>07709</li> </ul>                         | Unirii, Nr.1,<br>łapoca, Cluj<br>201141                                           |
| calend                  | 5                                                                           |                                                                                   |

EAZĂ-TE